LE MAGAZINE DES PROFESSEURS DE MATHÉMATIQUES ET DE SCIENCES PHYSIQUES

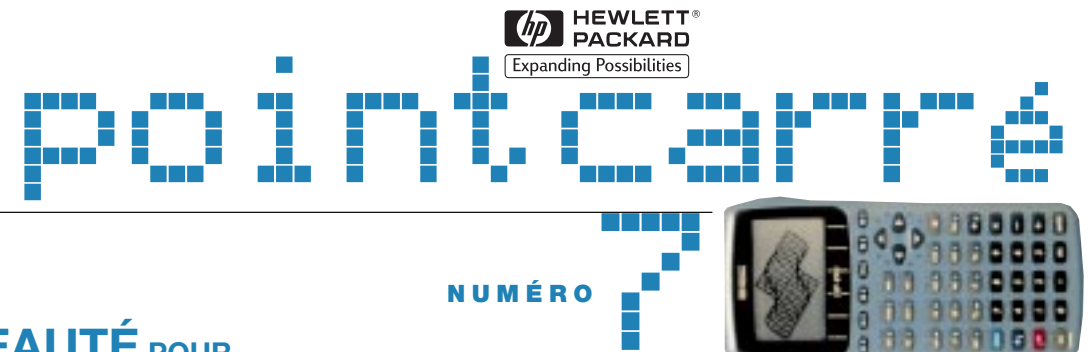

### NOUVEAUTÉ POUR LA RENTRÉE : LA HP 49G

#### SOMMAIRE

- **1** ÉDITORIAL
- 2/3 UNE NOUVELLE H.P. POUR LE CALCUL FORMEL : LA HP 49G
- 4/5 LE BAC 1999 ET LA HP 49G
- 6/7 LA PUISSANCE DU CALCUL FORMEL POUR L'APRÈS - BAC
- 8/9 ÉTUDE D'UNE SUITE NUMÉRIQUE AVEC LA HP 38G : SIMPLICITÉ
- **10** 4 EXERCICES DE BREVET ET LA HP 6S
- 11 H.P. AUX JOURNÉES DE L'APMEP
- **12 GROS PLAN SUR LA HP 49G**
- UN SITE INTERNET HP EN FRANÇAIS POUR VOTRE CALCULATRICE

#### CHERS ENSEIGNANTS,

Après la mise sur le marché de la calculatrice HP 6S collège en mai, Hewlett-Packard étend sa gamme avec la HP 49G, calculatrice spécialisée en calcul formel. Découvrez-la dans ce magazine, présentée par des enseignants en mathématiques. A la rentrée scolaire 1999, vous aurez le choix parmi les modèles suivants :

- Collège : calculatrice HP 6S ou 6S Solar (modèle solaire)
- Lycée : calculatrice HP 38G

• Classes de terminales scientifiques, études universitaires ou classes préparatoires : calculatrices HP 49G ou HP 48G+/GX.

La HP 49G utilise la notation algébrique classique et possède de sérieux atouts. Tout d'abord, elle offre en standard 1.5Mo de mémoire utilisateur ; aussi, les modules de mémoire additionnelle, souvent coûteux, deviennent désormais inutiles.

Elle intègre un module de calcul formel très performant développé par Bernard Parisse, Maître de Conférences à l'Université de Grenoble I.

C'est aussi un outil pédagogique unique puisque qu'elle propose un mode pas-à-pas qui détaille toutes les étapes de résolution d'un problème mathématique.

Grâce aux éditeurs "équation Writer " et "matrix Writer " vous entrez votre expression, vous la développez, factorisez... comme vous le feriez sur papier.

De nombreux accessoires sont disponibles : tablette de rétroprojection, câble de connexion, émulateur... Rappelons que chez HP toutes les machines 38G, 48G, 49G sont connectables à la même tablette de rétroprojection.

Les adeptes de la notation polonaise inverse peuvent choisir entre la HP 48G+ (128k octets de mémoire), la HP 48GX (permettant d'ajouter des modules d'extension) et la HP 49G (offrant les 2 modes de fonctionnement - mode algébrique et mode RPN - changeables à tout moment).

Pour vous aider, Hewlett-Packard lance un programme d'achat à prix enseignant très avantageux et offre un prêt de matériel (voir dépliant joint).

Par ailleurs, nous vous rappelons que de nombreux programmes éducatifs gratuits sont à votre disposition sur notre site web à l'adresse : http://www.hp.com/calculators/france A l'aube de l'an 2000, ces nouveaux outils et programmes pédagogiques contribueront pleinement à la réussite de vos élèves.

Je vous souhaite une bonne année scolaire et vous prie d'agréer, chers enseignants, mes meilleures salutations.

#### JEAN TAVENAS

Responsable Programme Education

## PAGE 2 NOUVEAUTE : LA HP 49G.

#### PAR SYLVAIN DAUDÉ. AGRÉGATIF DE MATHÉMATIQUES À L'UNIVERSITÉ JOSEPH FOURIER **DE GRENOBLE (38)**

#### La HP 49G détonne !

Vous en avez assez de toutes ces calculatrices noires et carrées ? Avec ses courbes élégantes, sa couleur bleue métallisée et son couvercle translucide, la HP49G ose enfin rompre avec la convention. De dimensions réduites, elle est facile à transporter, et ses touches souples et espacées permettent d'éviter toute erreur de frappe.

#### Convivialité : la HP 49G étonne !

L'accent a été mis sur la convivialité : ainsi, la Notation Polonaise Inversée (RPN) n'est plus obligatoire. Il est désormais possible d'entrer les commandes de facon intuitive, grâce au mode algébrique. Par exemple, pour saisir X + Y -  $\sqrt{3}$ , il suffit de taper

#### 

L'éditeur est interactif : les résultats précédents sont accessibles à partir de l'historique ou du presse-papier. Les expressions y sont affichées de façon très lisible, grâce au mode TextBook.

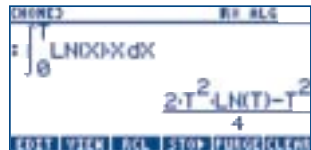

Il est possible d'entrer et de manipuler des expressions de facon simple grâce à l'éditeur d'équations. Il n'est plus nécessaire de compter les parenthèses ni de retenir l'ordre des paramètres pour entrer une intégrale !

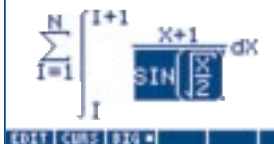

L'éditeur de matrices permet quant à lui de manipuler matrices et tableaux tout aussi facilement.

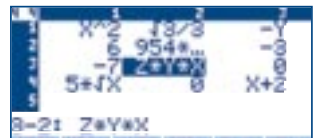

#### EDIT VEC . - MID NID- GO+- GO+ Puissance de calcul et pédagogie :

la HP 49G détrône (les autres) ! La HP 49G comporte une quantité d'outils

mathématiques inégalés parmi les calculatrices : plus de 300 instructions de calcul formel, 40 constantes et 127 unités physiques, 16 modes de tracé, des solveurs d'équations numériques et symboliques.

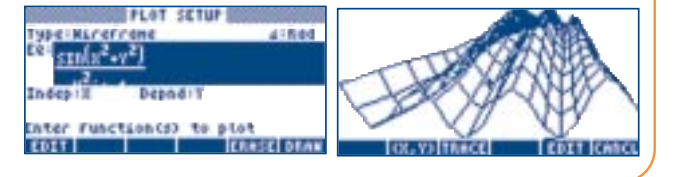

De plus, la HP 49G dispose d'un outil pédagogique unique : le mode pas à pas. Celui-ci permet de suivre étape par étape des calculs compliqués, comme la résolution d'un système linéaire ou une dérivation.

#### Mémoire : la HP 49G impressionne !

Avec ses 512 Ko de RAM et ses 2 Mo de mémoire flash. dont 1 Mo de ROM et 1 Mo de mémoire utilisateur, la HP 49G ouvre des perspectives quasi-illimitées. Son port RS232 lui permet de plus de se relier à une autre calculatrice ou à un ordinateur pour transférer des données, ou à une tablette de rétro proiection pour des démonstrations. Précisons que les logiciels conçus pour la HP 48G, en grande partie disponibles gratuitement sur Internet, fonctionnent aussi sur la HP 49G.

#### HP 49G, calcul numérique et calcul formel

Le calcul formel se différencie du calcul numérique : il permet de manipuler des expressions algébriques. Par exemple,  $COS(\pi/6)$  retourne  $\sqrt{3}/2$ , et non 0.866025... Il est ainsi possible de définir les expressions et de résoudre des problèmes rigoureusement. Supposons par exemple que l'on veuille factoriser l'expression X<sup>2</sup> - 2M, où M est un paramètre positif : FACTOR(X<sup>2</sup>-2.M) La réponse est (X +  $\sqrt{2}$ . $\sqrt{M}$ ).(X -  $\sqrt{2}$ . $\sqrt{M}$ ).

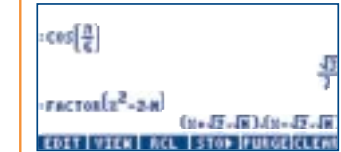

La guantité et la diversité des instructions de calcul formel de la HP 49G sont impressionnantes. On peut l'utiliser de la fin du collège (avec les développements, les factorisations, les fonctions) jusqu'en maîtrise de mathématiques (avec les calculs modulaires, les restes chinois. la factorisation de matrices ...). Pourtant les commandes sont accessibles facilement. à partir de menus déroulants classés par thème.

## PAGE 3 PUISSANCE ET CALCUL FORMEL

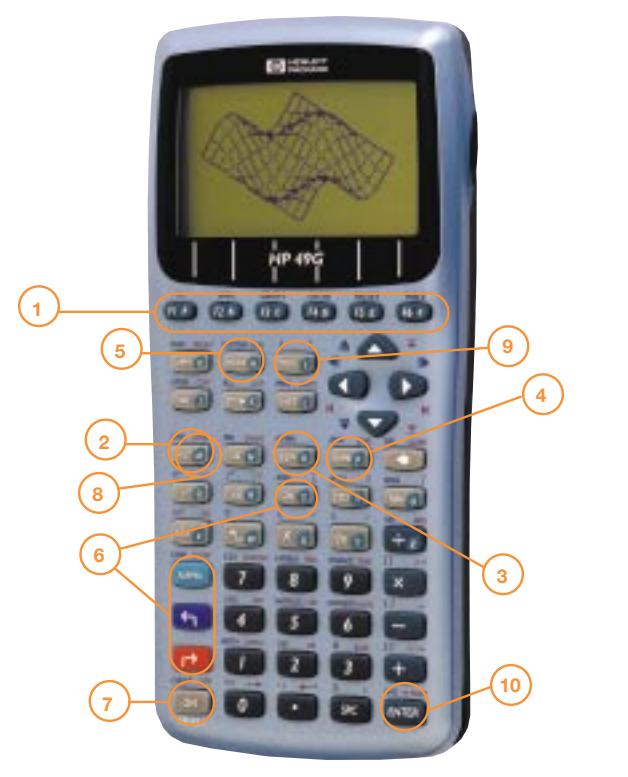

# précédents.

Vous êtes perdu ?

#### Le mode pas à pas : une nouveauté révolutionnaire et pédagogique unique !

Dans un problème, la réponse n'est qu'une partie de la solution, encore faut-il savoir comment l'obtenir. Le mode pas à pas permet d'effectuer une opération complexe étape par étape. Ainsi, les élèves peuvent vérifier et corriger la façon dont ils ont résolu un système linéaire, appliqué la division euclidienne ou dérivé une fonction composée.

Pour l'activer, il suffit de cocher \_Step/Step (touche . commande 🌃 du bandeau).

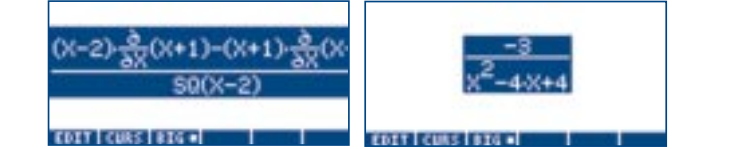

La HP 49G est donc non seulement un outil mathématique, mais aussi un vrai outil pédagogique, qui guide les élèves dans l'apprentissage d'une méthode.

#### LA HP 49G EN UN CLIN D'OEIL

1 : Les touches F1 à F6 sont interactives : elles exécutent les commandes inscrites sur le bandeau du bas de l'écran. 2 : L'HISTorique permet d'accéder rapidement aux résultats

3 : L'EQuation Writer, ou éditeur d'équations, permet l'édition simplifiée d'expressions algébriques.

4 : SYMB est un menu simplifié conduisant aux principales fonctions mathématiques.

5 : La touche MODE règle le mode de fonctionnement de la calculatrice (affichage, RPN/algébrique, pas à pas...)

6 : Chaque touche a jusqu'à 12 fonctions clairement accessibles grâce aux couleurs. Par exemple, mai renvoie SIN(),

🛌 📷 renvoie S, 🔚 🖬 renvoie ASIN(),

 
τ
τ
τ
τ
τ
τ
τ
τ
τ
τ
τ
τ
τ
τ
τ
τ
τ
τ
τ
τ
τ
τ
τ
τ
τ
τ
τ
τ
τ
τ
τ
τ
τ
τ
τ
τ
τ
τ
τ
τ
τ
τ
τ
τ
τ
τ
τ
τ
τ
τ
τ
τ
τ
τ
τ
τ
τ
τ
τ
τ
τ
τ
τ
τ
τ
τ
τ
τ
τ
τ
τ
τ
τ
τ
τ
τ
τ
τ
τ
τ
τ
τ
τ
τ
τ
τ
τ
τ
τ
τ
τ
τ
τ
τ
τ
τ
τ
τ
τ
τ
τ
τ
τ
τ
τ
τ
τ 7 : ON permet d'allumer la calculatrice, d'annuler un calcul ou de revenir au menu principal.

8 : UNDO annule la dernière commande.

9 : TOOL affiche un bandeau d'outils généraux.

**10** : →**NUM** donne une approximation numérique.

- Pour revenir à l'écran initial, appuyer sur 📧 plusieurs fois · Pour afficher un bandeau de commandes générales, taper 🔜 - Pour interrompre un calcul, appuyer sur 🔝 - En cas de détresse absolue, taper 📧 💿 pour réinitialiser - La touche 📑 vous permet d'accéder à tous les menus

#### L'éditeur d'équations

Vous en avez assez de compter les parenthèses ? L'éditeur d'équations permet d'entrer et de manipuler une expression de manière simple et interactive. Supposons que vous vouliez entrer l'expression :

 $\int \frac{x^2-1}{(x-1)^2} e^{\sqrt{\frac{1}{x}}} dx$ 

- pour saisir cette expression, utilisez le menu 📴

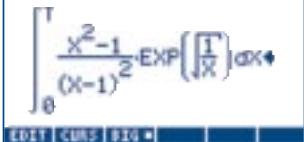

- pour décomposer seulement la fraction, sélectionnez la à l'aide des flèches 🕕 et 🕋 et dans le menu [ARITH] POLYNOMIAL, choisissez PARTFRAC.

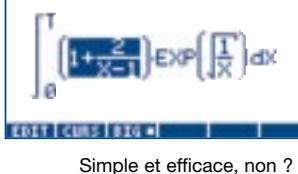

## PAGE 4 HP 49G : EXEMPLE D'UTILISATION, L'EPREUVE 1999 DU BAC

#### PAR RENÉE DE GRAEVE, MAÎTRE DE CONFÉRENCE À L'UNIVERSITÉ JOSEPH FOURIER **DE GRENOBLE (38)**

Objectif : montrer que la HP 49G permet de traiter une grande partie du sujet du baccalauréat. Après avoir résolu l'exercice 1 entièrement, nous nous pencherons sur certaines questions intéressantes des exercices 2.

Les commandes utilisées par la suite sont dans le menu Le i imaginaire est obtenu en tapant la séquence 45 100

Pour initialiser la calculatrice, taper CASCFG

#### L'EXERCICE 1

#### 0. Préliminaires

On considère l'application F du plan dans lui-même qui, à tout point m d'affixe z, associe le point M d'affixe  $1/2 z^2 - z$ . L'objet de cet exercice est de tracer la courbe Γ décrite par M lorsque m décrit le cercle C de centre 0 et de rayon 1. t est un réel de  $[-\pi, \pi]$  et m est le point de C d'affixe  $z = e^{it}$ .

Pour commencer, entrer l'affixe de M à partir de l'éditeur d'équations 🗺 Z 🖬 2 🗩 🖬 2 🕨 🖃 Z 뺆 🖬 M 🔤

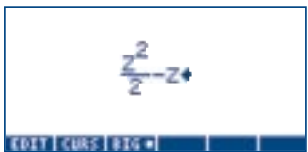

EDIT VIEN ACL STOP PURGEICLERS

1. Montrer que l'image M de m par F est le point de coordonnées :  $f(x(t) = 1/2 \cos(2t) - \cos(t))$  $\frac{1}{2}$  y(t) = 1/2 sin(2t) - sin(t) t ∈ [-π, π]. Puisque  $z = e^{it}$ , on tape : SUBST(M,  $Z = e^{it}$ ) (t est considéré comme une variable réelle et est obtenu avec 🔤 🛅 T. Le nom des variables réelles se trouvent dans la liste RealAssume) Si la calculatrice demande à passer en mode COMPLEX, répondre 🚻 Taper LIN ( [==] [==]) [==] pour linéariser l'expression précédente. SUBST(N\_Z)EUP(4-0) DPG-02-2-DPG-0 LIN EIFG-02-2-EIFG-0 On définit ensuite X(t) et Y(t) comme ses parties réelles et EIP(2-1-1)+-1-EXP(1-1) imaginaires : EDIT VIEN ACL STOP PURGE CLEME [DEF] X(t) = RE ( \_\_\_\_\_\_) \_ : 50(b.) COS(t.2).++COS(t)-1 X(t) : Y(b.) Y(t) SINE 2)+-1.SINE

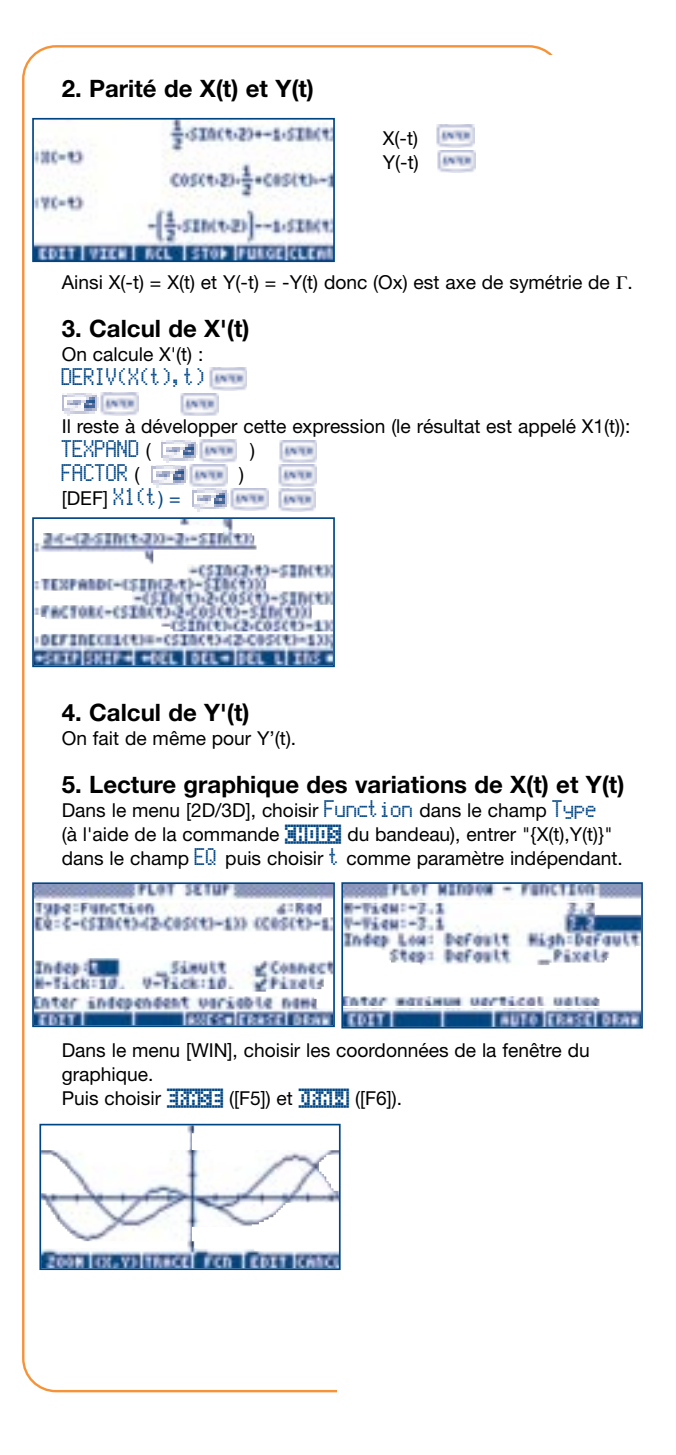

## PAGE 5

#### 6. Tracé de Γ

Placer les points de  $\Gamma$  correspondant aux valeurs 0,  $\pi/3$ ,  $2\pi/3$  et  $\pi$  du paramètre t et tracer les tangentes en ces points (on admettra que pour t = 0, la tangente à  $\Gamma$  est horizontale). Tracer la partie de  $\Gamma$ obtenue lorsque t décrit  $[0,\pi]$  puis tracer  $\Gamma$  complètement.

| - Calcul des valeurs de X(t) et Y(t) pour t=0, $\pi/3$ , $2\pi/3$ | :/3,π: | π |
|-------------------------------------------------------------------|--------|---|
|-------------------------------------------------------------------|--------|---|

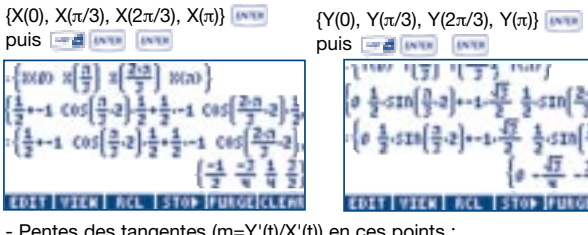

רבוי ובוי שיין. a + sin ( - 2 + - 1 - + - 5in ( - 2) - -10 -5.5IN (=.2)+-1.45 -5.5IN (2-2.2)

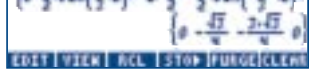

- Pentes des tangentes (m=Y'(t)/X'(t)) en ces points : LIMIT(Y1(t)/X1(t), t={0, π/3, 2π/3, π})

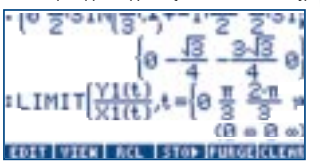

- La courbe Γ:

Dans le menu [2D/3D], choisir Parametric dans le champ Type (à l'aide de la commande in the du bandeau), puis entrer X(t)+i\*Y(t) dans le champ EQ; enfin, choisir t comme paramètre indépendant.

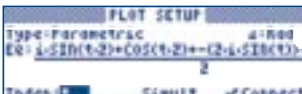

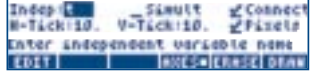

Dans le menu [WIN], choisir ensuite les coordonnées de la fenêtre du graphique. Et choisir DRAW ([F6]).

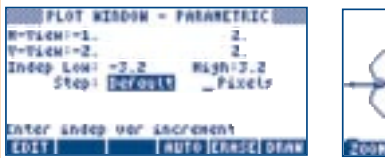

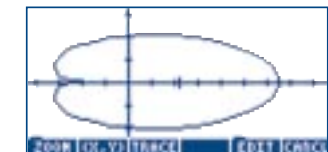

#### L'EXERCICE 2 (DE SPÉCIALITÉ)

Bien que ce sujet demande plus de raisonnements, il est possible d'en vérifier certains résultats Commençons par définir les suites de l'énoncé a(n), b(n) et c(n) :  $[DEF] A(N) = 4*10 [X^Y] N - 1$ [DEF] B(N) = 2\*10 [X^Y] N - 1  $[DEF] C(N) = 2*10 [X^Y] N + 1$ 

: (A(1) B(1) C(1)) (39 19 21) (R(2) B(2) C(2)) 399 199 201) (A(3) B(3) C(3)) (8999 1999 2881) EDET VIEN ACL STOP PURGEICLEM

Les trois premiers termes de chaque suite sont donnés par : {A(1),B(1),C(1),A(2),B(2),C(2),A(3), B(3),C(3)}

La solution complète est sur le site Web : http://www.hp.com/calculators/france/education

Vérifions ensuite que B(3) est premier : ISPRIME? (B(3)) (La réponse est 1, ce qui signifie vrai) Qu'en est-il de la relation A(2N)=B(N)\*C(N) ? A(2\*N)-B(N)\*C(N) EVAL( (La réponse 0 indique que la relation est vérifiée) 115PRIHE?(B(3))

A(2-N)-B(N)-C(N) 4-10(2-N)-4-(10N) EVAL 4-10(2-N0-4.(10N) EDIT VIEW ACL STOP PURGE CLEAR IEGCD(B(3),C(3)) (1 1000 -999) EDIT VIEW RCL STOP PURGEICLERS

Enfin, une solution de  $B(3)^{*}x + C(3)^{*}y = 1$ est donnée par : IEGCD(B(3), C(3))

On obtient {1,1000,-999}, autrement dit  $1 = B(3)^*1000 + C(3)^*(-999).$ 

#### L'EXERCICE 2 (PAS DE SPÉCIALITÉ)

Traitons la partie : étude de g(x) =  $\frac{2x+3}{x+2}$ 

Tout d'abord, se mettre en mode pas à pas : taper 📑 , 🌃 du bandeau ( [F3] ), cocher \_Step/Step, valider par

Définir ensuite g(x) : [DEF] G(X) = 2\*X+3 ) / X+2 .....

Son tableau de variations est donné par : TABVAR(G(X)) (utiliser la flèche 🐨 pour faire défiler l'écran)

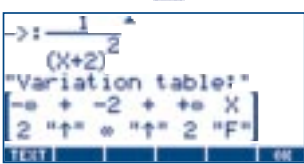

Il est possible, comme le prévoit l'énoncé, de décomposer g en éléments simples, ou de calculer son intégrale entre 0 et 2 directement en tapant :

PROPERAC(G(X)) 🔤

EVAL( 📷 💶 📷 🔹 🕩 😰 🕩 G(T) 🕩 T 📖) 📖

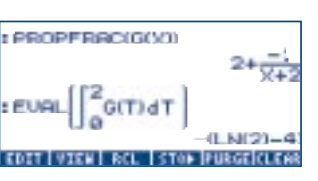

## PAGE 6 HP 49G : UN OUTIL DE CALCUL FORMEL IDEAL POUR L'APRES-BAC

#### PAR BERNARD PARISSE, MAÎTRE DE CONFÉRENCE À L'UNIVERSITÉ JOSEPH FOURIER **DE GRENOBLE (38)**

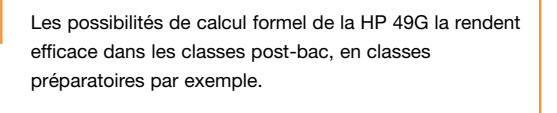

#### **A. REDUCTION DE MATRICES**

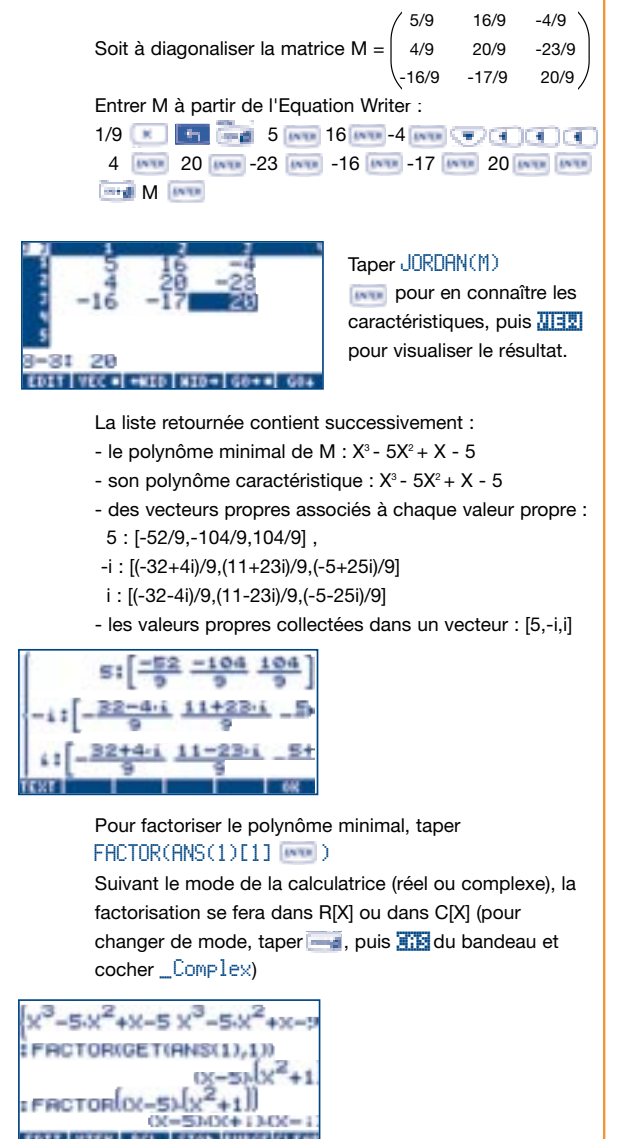

#### OC=50/OC+10-OC=11 EDIT VIEW ACL ISTOP PURCERLEAR

#### **B. DÉVELOPPEMENTS LIMITÉS ET ASYMPTOTIQUES - ÉQUIVALENTS**

La HP49G calcule les développements limités et les développements asymptotiques. Ainsi, SERIES(SIN((TAN(X)-X)/(X^2+X))+2/3\*(COS(X)-1),0,5) donne le développement de cette fonction en 0 à l'ordre 5 (avec h = x). La réponse inclut : la limite (0), un équivalent en 0 (-  $1_{/_2}h^3$ ), et le développement limité a l'ordre 5.

1037 08

De même. SERIES(X\*(X+1/X)^X.+∞.3) donne la limite de cette fonction en  $+\infty$  ( $+\infty$ ), son équivalent et son développement asymptotique à l'ordre 3 (avec h = 1/x).

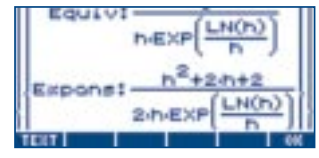

#### **C. DÉCOMPOSITIONS EN ÉLÉMENTS SIMPLES**

C.1. Décomposition dans C(X) Tout d'abord, passer en mode complexe ( 🔤 , 🏦 du bandeau, cocher <u>Complex</u>, puis valider **main**) Entrer ensuite une fraction rationnelle Q(X) a l'aide de l'éditeur d'équations : DEFINE( Q(X) = 🔤 X 📑 5 🕩 🔹 3 🕩 📷 X 📑 4 🕩 + 1 [3738]) [3738] -(2·i)+(3-3·i)-2' -(2-1

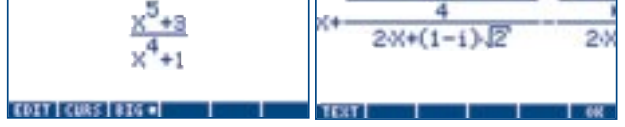

Taper ensuite PARTFRAC(Q(X)) press puis TER ([F2]) pour visualiser sa décomposition en éléments simples dans C(X).

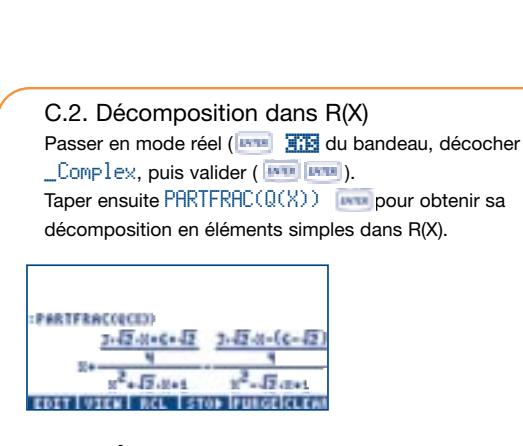

PAGE 7

#### **D. OPÉRATIONS MODULAIRES SUR LES** ENTIFRS

Choisir modulo 6 (pour travailler dans Z/6Z) : 🔤 🌃 du bandeau, 6 dans le champ Modulo, Taper DIVMOD(3, 5) pour connaître une solution de 5x = 3dans Z/6Z. On trouve x = 3. Taper ensuite DIVMOD(2, 3) pour connaitre une solution de 3x = 2. Il n'existe pas de solution.

## DIVMOD(3.5) DIVMOD(2,3) "No solution in ring"

#### E. RÉSOLUTION NUMÉRIQUE D'ÉQUATIONS DIFFÉRENTIELLES

Soit à résoudre (graphiquement) le problème de Cauchy :  $\int y'(x) = \sin(5y(x)) + \cos(x)$ y(-3) = 1 entre -3 et 3. Effacer les éventuelles valeurs présentes dans les variables X et Y : PURGE ('X') IMP PURGE('Y') IMP Activer ensuite le menu [2D/3D], choisir le type Diff Eq a l'aide de la commande IIII du bandeau, et entrer SIN(5\*Y)+COS(X) dans le champ Eq. Dans le menu [WIN], entrer les coordonnées de la fenêtre de tracé, les valeurs initiales et finales de X, le pas de X, l'erreur maximale entre l'approximation et la solution puis y(-3). Taper ensuite [ERASE] puis [DRAW] pour tracer la solution. SHORE FLOT KINDON - DIFF LC SHORE

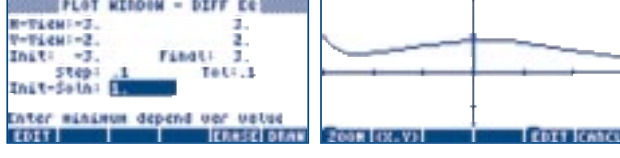

Remarque : il est également possible de résoudre des équations différentielles de façon formelle.

TEXT

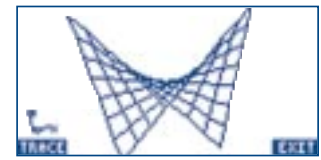

- cvcle de Jordan

#### CONCLUSION

#### F. DÉCOMPOSITION DE FORMES QUADRATIQUES

Etude de la forme quadratique  $Z = X^*Y$ .

- 0 1/2 La matrice de Z dans la base canonique (BC) est A = 1/2 0
- Effacer les éventuelles valeurs présentes dans les variables X et Y : PURGE ('X') Ima PURGE ('Y') Ima Taper GAUSS(X\*Y, [X, Y]) imm pour avoir la décomposition de Z en
- somme de carrés.
- bandeau ([F2]) pour faire défiler le résultat) :
- le vecteur [1,-1], la diagonale d'une matrice diagonale D. D exprime X\*Y dans une base (BD).
- la matrice P =  $\begin{pmatrix} 1/2 & 1/2 \\ -1/2 & 1/2 \end{pmatrix}$ , matrice de passage de (BC) à (BD), telle que  $A = {}^{t}PDP$
- la décomposition de Z en somme de carrés : Z =  $-\left(\frac{Y-X}{2}\right)^2 + \left(\frac{Y+X}{2}\right)^2$

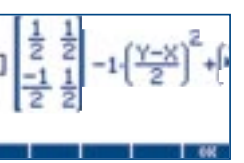

- Le seul point critique est O = (0,0); la valeur 1 indique que c'est un minimum dans la direction X=Y, la valeur -1 que c'est un maximum dans la direction X=-Y. O est donc un point-selle. Une représentation animée de Z pourra être obtenue en mode FAST-3D.
- La HP 49G permet également d'autres opérations de haut niveau :
- opérations modulaires sur les polynômes
- restes Chinois etc...
- Elles seront détaillées dans un prochain Point Carré.
- La HP49G est une calculatrice qui convient aussi bien aux lycéens qu'aux élèves de classes préparatoires, aux étudiants de troisième cycle ou aux agrégatifs. Les physiciens pourront eux aussi utiliser des outils puissants, comme la transformation de Fourier rapide, la transformée de Laplace, les calculs de rotationnel, divergence, ainsi qu'une librairie de constantes et d'unités.

## PAGE 8 RESOUDRE UN EXERCICE SUR LES SUITES AVEC LA HP 38G

#### PAR JEAN-MARC PAUCOD, PROFESSEUR AU LYCÉE NOTRE DAME DES VICTOIRES À VOIRON (38)

Extrait du problème de baccalauréat de Polynésie Série S iuin 1998 On cherche à démontrer que l'équation  $x + 1 + x.e^{x} = 2$ 

admet une solution  $\alpha$  unique sur [0 ; +  $\infty$ [ puis vérifier aue  $0 < \alpha < 1$ 1 – Démontrer que sur R cette équation équivaut à

l'équation  $\frac{e^x}{e^x + 1} = x$ 

#### UTILISATION DE L'APLET SOLVE

la HP 38G possède un SOLVER (application intégrée apte à résoudre des équations). Utilisons le pour trouver une valeur de  $\alpha$  à 10<sup>.9</sup> près.

#### AFLET LIERARY Function Parametric Polar Sequence Solve

Pour cela sélectionnons l'Apl et Solve dans la bibliothèque d'ApLets (touche [LIB]

> Appuyons ensuite sur SYMB) ou Entrons l'équation

#### SSBLTE SYMEBLIC TIEWS E11 ESI

^X/(e^X+1)=X+

E4:

Appuyons sur III. L'équation est alors sélectionnée. Pour obtenir une valeur numérique

approchée de la solution (avec une précision de 12 décimales) appuyons sur la touche NUM

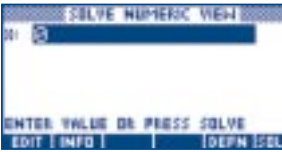

La calculatrice vous propose d'entrer éventuellement une valeur approchée de la solution (intéressant quand on résout une

équation avec plusieurs solutions) sinon on appuie sur pour obtenir une solution numérique approchée.

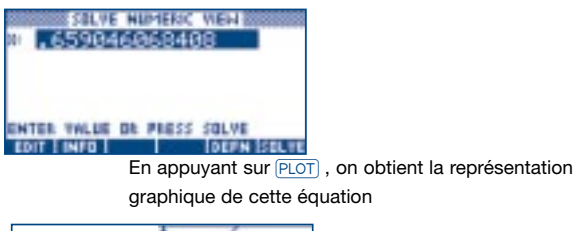

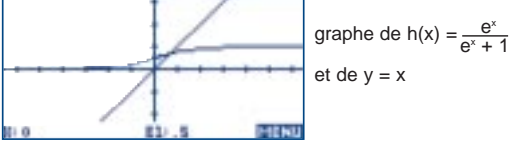

L'equation correspond effectivement à la recherche du point d'intersection de la courbe représentative de la fonction h et de la droite v = x

Utilisation d'une suite récurrente pour retrouver ce résultat On définit la suite :

#### $U_0 = 0$

 $U_{n+1} = h(U_n)$ 

#### UTILISATION DE L'APLET SEQUENCE

Sélectionnons l'ApLet Sequence dans la bibliothèque

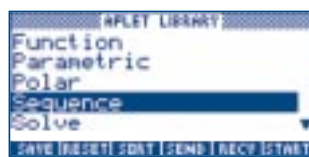

Appuyons ensuite sur SYMB ou Entrons l'expression de la suite

SECUENCE SYMEOLIC TIEW

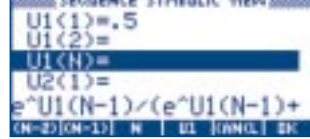

La saisie des suites récurrentes est extrêmement facile sur la HP38 G grâce au menu qui donne accès aux indices n, n-1 et n-2 de la suite.

Appuyons alors sur (NUM) pour obtenir les valeurs de la suite

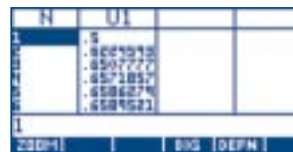

Remarque sur les indices : Le premier terme de la calculatrice est toujours d'indice 1, il correspond évidemment au terme d'indice 1 de CHI 195 IDITHI I'énoncé. Il n'est pas nécessaire de

rentrer Un et U2.

Déterminer un entier p tel que Up soit une valeur approchée à 10<sup>e</sup> près de a et, à l'aide de la calculatrice, proposer une approximation décimale de Up à 10<sup>-6</sup> près.

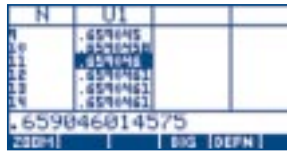

En observant les valeurs ci-contre, on s'apercoit que la sixième décimale est obtenue et stabilisée pour N = 11.

Par le calcul on avait la majoration  $|Un - \alpha| < (1/4)^n$ D'où  $|\text{Un} - \alpha| < 10^{-6} \text{ si } (1/4)^n < 10^{-6}$ 

- ⇔ ln (1/4)<sup>n</sup> < ln 10<sup>-6</sup>
- ⇔ n.ln (1/4) < -6.ln 10
- ⇔ n > <u>-6.ln 10</u> ln (1/4)

 $\Rightarrow$  n >10

donc à partir de n = 11

Remarque : la maioration de la suite était bonne car dans d'autres cas, on s'apercoit que la suite converge beaucoup plus vite que sa maioration.

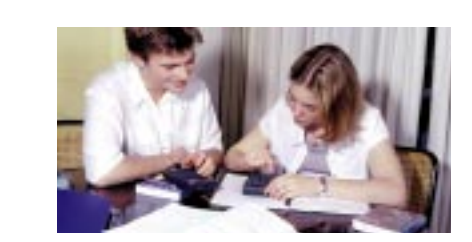

#### ETUDE D'UNE FONCTION DÉPENDANT DE 2 PARAMÈTRES AVEC LA HP 38G

PAGE 9

Comment dessiner le graphe de fonctions dépendant de deux paramètres sur un même graphique ?

Prenons comme exemple l'étude au voisinage de zéro de la fonction  $f(x) = e^{x} - 1 - x - A_{x}x^{2} - B_{x}x^{3}$ 

Pour A = 1/2 et B = 1/6 on a f(0) = 0, f'(0) = 0, f"(0) = 0 et f"'(0) = 0 (on aura noté le début de l'écriture du développement limité de ex)

Evidemment nous pourrions changer les valeurs des paramètres dans le menu SYMB mais à chaque tracé avec PLOT, cela effacerait le tracé précédent et il ne serait pas possible de comparer les fonctions. Pour obtenir des tracés superposés il faudrait entrer les différents fonctions dans les fonctions F1, F2 ... jusqu'à F0 et les tracer simultanément

Voici une solution beaucoup plus conviviale qui utilise une commande de programmation puissante propre à la HP 38G : la commande SETVIEWS.

La commande SETVIEWS permet en effet de créer des menus personnalisés auxquels on accède en appuyant sur La syntaxe est

SETVIEWS

" choix du menu 1 ";nom du programme 1;numéro d'écran 1;

" choix du menu 2 ";nom\_du\_programme\_2;numéro\_d'écran\_2;

" choix du menu n ";nom\_du\_programme\_n;numéro\_d'écran\_n:

La liste complète des numéros d'écran se trouve dans le manuel d'utilisation en page 8-10.

Lors de l'exécution, en tapant déroulant qui proposera les différents choix programmés dans la liste. L'utilisateur choisit de modifier A ou B et la calculatrice exécute le programme correspondant puis retourne a l'écran programmé.

Voici comment réaliser ce programme pour le cas qui nous intéresse.

#### 1 - Ecrire le programme AB.SV

Ce programme doit permettre a l'utilisateur de modifier le paramètre A ou B. Pour cela nous écrirons et utiliserons les programmes PA et PB. Ensuite la calculatrice doit effectuer le nouveau trace en le superposant aux tracés précédents, cela correspond a l'écran graphique OVERLAY = écran 17.

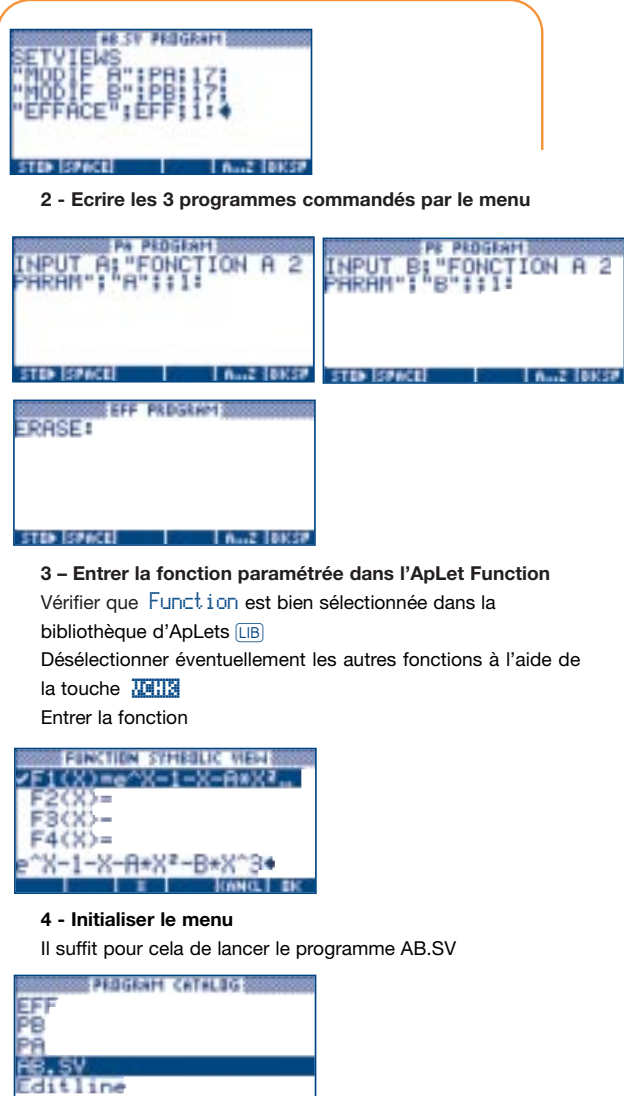

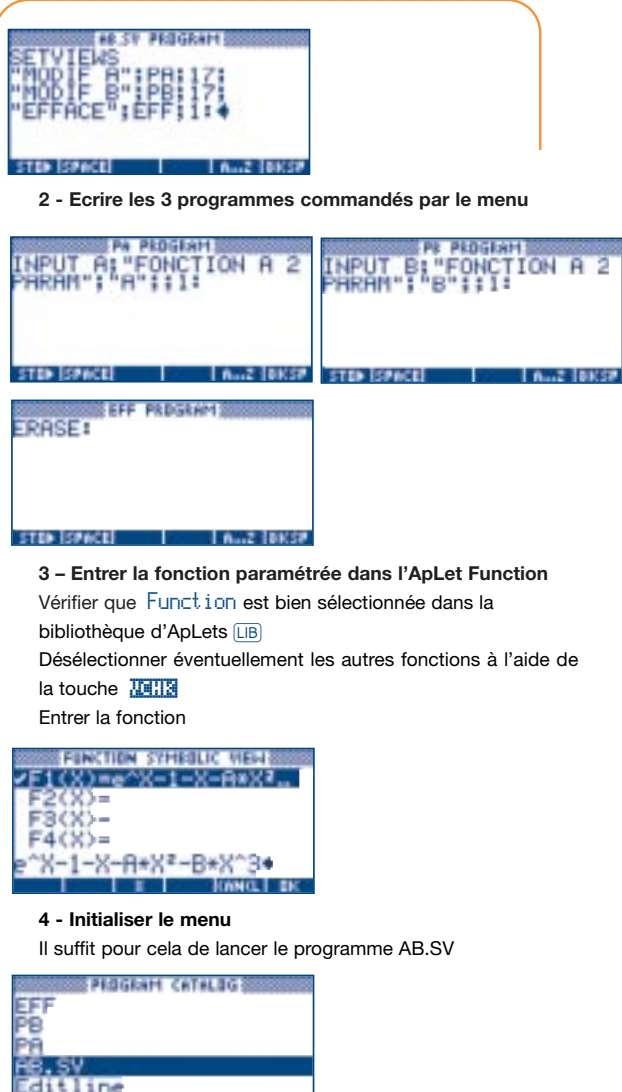

EDIT I NEH | SEND | RECY | RUN

#### 5 - Utiliser le menu

Pour cela taper

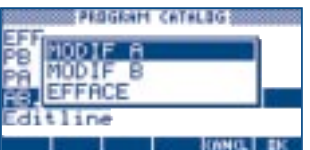

Pour (0,0), (1/2,0), (1/2,1/2) et (1/2,1/6) voici les tracés obtenus

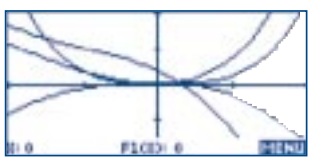

Ceci n'est qu'un exemple d'utilisation de la commande SETVIEWS. Peu de calculatrices permettent de programmer facilement un menu déroulant. Nous sommes sûrs qu'à travers cet exemple, vous aurez d'autres idées d'utilisation.

## PAGE 10 😒 QUATRE EXEMPLES D'UTILISATION DE LA HP 6S EN COLLEGE.

#### PAR DENIS GIRARD, PROFESSEUR DE MATHÉMATIQUES AU LYCÉE D'ALZON À NÎMES (30)

1.5

1. Calculs avec des fractions

On donne A =  $\frac{13}{7} - \frac{2}{7} \times \frac{15}{12}$ 

Calculer A et donner le résultat sous forme d'une fraction.

(Brevet des collèges session 1999) 13<u>A%</u>7-2<u>A%</u>7×15<u>A%</u>12=

1\_1\_2 Le résultat est donné sous la forme de la partie entière (1) suivie de la fraction de l'unité (1/2). Pour obtenir la fraction irréductible correspondante il suffit d'enchaîner la séquence  $\boxed{INV}$   $\boxed{ABC}$  , l'affichage est alors : 3.2 d'où A =  $\frac{3}{2}$ 

La forme décimale de A s'obtient en appuyant sur A

#### 2. Puissances de dix et écriture scientifique.

On donne C =  $\frac{0,23 \times 10^3 - 1,7 \times 10^2}{10^2}$ 0,5 x 10<sup>-1</sup>

Calculer C et donner l'écriture scientifique de C. (Brevet des collèges session 1999) (0·23 Exp3 - 1·7 Exp2)÷0·5 Exp 1 +/- = 1200 Le résultat en notation scientifique s'obtient en utilisant la suite INV SCI: 1.203

Pour revenir en virgule flottante, appuyer sur INV FLO (ou sur AC).

#### 3. Statistiques

Une enquête réalisée auprès de 201 personnes portait sur le nombre de livres lus au cours du dernier mois. Les résultats de l'enquête sont présentés dans le tableau ci-dessous.

Nombre de livres lus | 0 | 1 | 2 | 3 | 4 | 5 | 6 | 7 | 8 Effectif 4 25 45 50 26 20 15 12 4 Déterminer la moyenne du nombre de livres lus ce mois parmi ces lecteurs. (Maths 3° BELIN)

• Se mettre en mode statistiques en tapant successivement MODE SD

• Entrer les données en multipliant la valeur du caractère par l'effectif correspondant suivi de DATA: 

| 07.4  | DAIA | 37.30 | DAIA | 07 13 | DAIA |
|-------|------|-------|------|-------|------|
| 1X 25 | DATA | 4X 26 | DATA | 7X 12 | DATA |
| 2X 45 | DATA | 5X 20 | DATA | 8X 4  | DATA |

l'affichage indique l'effectif total. 201 On peut l'obtenir de nouveau à tout moment en tapant INV n On obtient la **moyenne** en pressant sur  $\overline{INV}$   $\overline{x}$ 

3.358208955

675

Pour obtenir la somme des valeurs pondérées ΙΝV Σχ

ce qui permet de calculer à la main la moyenne  $\overline{x} = 675/201 = 3.358208955.$ 

#### 4. Pourcentages.

La Polynésie française compte 219 500 habitants. Leur répartition géographique est représentée par le diagramme circulaire ci-dessous.

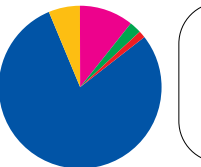

Iles marquises (8000 hab) Iles Australes (6600 hab) lles du vent (162700 hab) lles Tuamotu (15400 hab) lles sous le vent (26800 hab)

Calculer le pourcentage des habitants de chaque île par rapport à la population totale (on donnera une valeur approchée au centième près).

• Pour arrondir à 10<sup>-2</sup> près presser INV FIX [2]

• Pour calculer le premier pourcentage il faut taper : (effectif) ÷ (effectif total) INV (%)= Lorsque l'effectif total reste le même, il suffit pour les

calculs suivants de taper :

(effectif) =

ce qui donne pour l'exercice proposé :

| lies marc          | uises: | 8000÷219500 INV %= |
|--------------------|--------|--------------------|
| 3.64               | donc   | 3.64 %             |
| Iles Australes:    |        | 6600=              |
| 3.01               | donc   | 3.01%              |
| lles du vent:      |        | 162700=            |
| 74.12              | donc   | 74.12%             |
| lles Tuamotu:      |        | 15400=             |
| 7.02               | donc   | 7.02%              |
| lles sous le vent: |        | 26800=             |
| 12.21              | donc   | 12.21%.            |
|                    |        |                    |

# PAGE 11

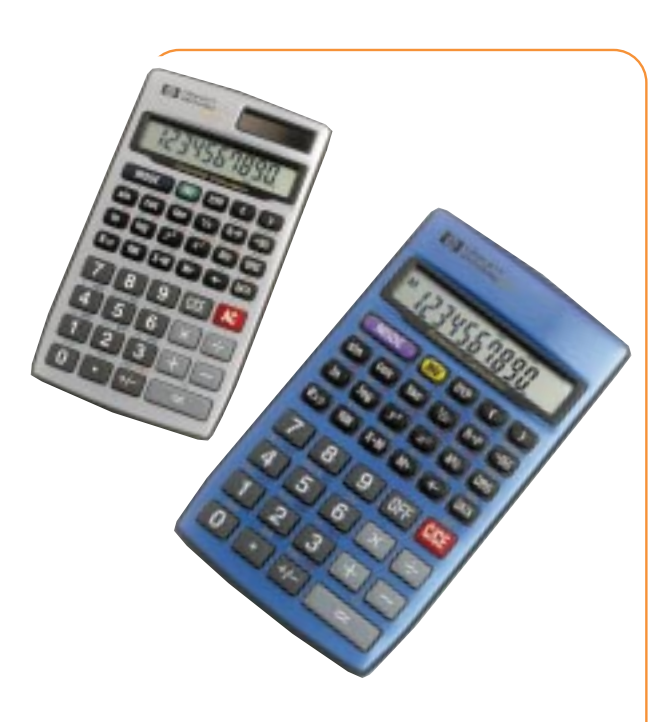

#### **CARACTÉRISTIQUES DE LA HP 6S**

- Ecran à cristaux liquides de 10 chiffres et exposant de
- -99à+99 Alimentation par pile alcaline (LR43)
- Alimentation par pile solaire pour le modèle 6S Solar
- Dimensions : 127 x 72 x 8,5 mm
- Poids : 91 q

#### Une mémoire

- Fonctions arithmétiques
- Puissances de 10
- Fonctions trigonométriques en degré, radian et grade
- Fonctions statistiques à 1 variable
- Touche fraction
- Conversion sexagésimale décimale
- Conversion angulaire (DEG  $\rightarrow$  RAD  $\rightarrow$  GRAD  $\rightarrow$  DEG)
- Notations scientifique et ingénieur
- Fonctions logarithmes
- Touche factorielle
- Calculs en base n
- Opérateurs logiques

Premières impressions des enseignants qui l'ont essayée.

- Elle est agréable à l'œil, facile à utiliser.
- Aucune difficulté d'utilisation, même sans le manuel.
- Le prix est tout à fait raisonnable.
- La housse rigide est une bonne protection.
- Les touches sont agréables, je l'ai utilisée avec plaisir. • Elle est complète pour le collège et pourra même être
- utilisée au lycée.
- Elle est très légère et tient dans la poche.

#### H.P. aux journées nationales de I'A.P.M.E.P.

En octobre dernier, H.P. était à Rouen pour les iournées 1998.

Des présentations de la HP 38G et de la HP 48G ont regroupé de nombreux enseignants et ont permis des échanges très intéressants qui se sont poursuivis sur le stand.

H.P. sera également présent à Gerardmer dans les Vosges pour les journées nationales 1999 qui se tiendront du mercredi 3 au samedi 6 novembre 1999.

A l'heure où l'utilisation d'outils de calcul formel simples et puissants apparaît clairement dans les objectifs du lycée, la sortie de la HP 49G répond à un besoin.

Des présentations continues de cette machine vous seront proposées et des professeurs utilisateurs se tiendront à votre disposition pour répondre à toutes vos auestions.

Deux ateliers présenteront différents aspects pédagogiques des calculatrices :

• VA 28 - Calculatrices et calcul formel par Bernard PARISSE

• JM 27 - Utilisation de la calculatrice de la seconde à la Terminale par Denis GIRARD

Bonne rentrée, et à bientôt dans les Vosges

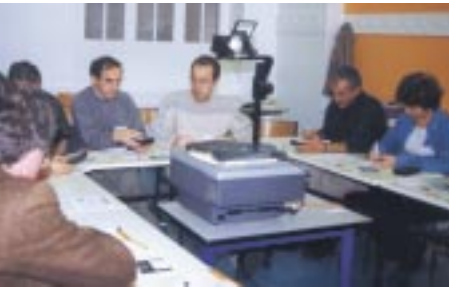

Un atelier de présentation de la HP 48G

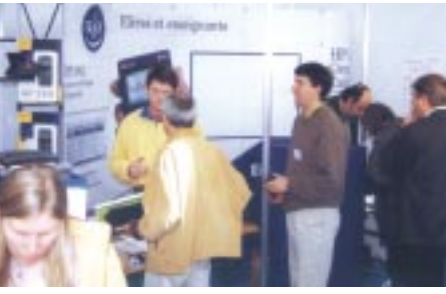

Sur le stand H.P.

## PAGE 12 💿

## GROS PLAN SUR LA HP 49G

#### \* Caractéristiques matérielles :

- 2 Mo de mémoire flash, dont 1 Mo de ROM et 1 Mo disponible pour l'utilisateur

- 512 Ko de mémoire RAM conventionnelle
- microprocesseur Saturn

- écran 131\*64 pixels, jusqu'à 4 niveaux de gris (par programmation)

- connecteur série RS232 permettant la connexion à une autre calculatrice, un ordinateur (PC ou Mac) ou une tablette de rétroprojection

- buzzer

- horloge
- capot de protection
- dimensions : 81 x 180 x 28 mm
- poids : 264 g
- p=:::= : = : 3

#### \* Caractéristiques scientifiques :

- plus de 300 instructions de calcul formel, accessibles par menus déroulants :

- algèbre, arithmétique, nombres complexes, calcul différentiel et intégral, calcul matriciel, trigonométrie, solveur symbolique
- instructions de calcul numérique, solveur numérique
- fonctions statistiques

=;0

- fonctions financières avancées
- 16 modes de tracé, outils d'analyse graphique
- bibliothèque de 40 constantes physiques
- 127 unités de mesure, outils de conversion

#### \* Autres caractéristiques logicielles :

- modes RPN et algébrique
- éditeur "intelligent" avec affichage TextBook et accès direct à
- l'historique
- éditeur d'équations
- éditeur de matrices
- mode pas à pas
- compatibilité avec les logiciels de la famille HP 48
- protocoles kermit et x-modem supportés par tous les systèmes

#### d'exploitation

- possibilité de programmer sur la calculatrice en HP-BASIC, assembleur, RPL, ou d'importer un programme en RPL externe

#### \* Dans la boite :

- une calculatrice HP49G avec son couvercle, 3 piles AAA
- un câble de liaison de calculatrice à calculatrice
- un kit de connexion PC (selon la période d'achat)
- un manuel d'utilisation
- un guide de synthèse

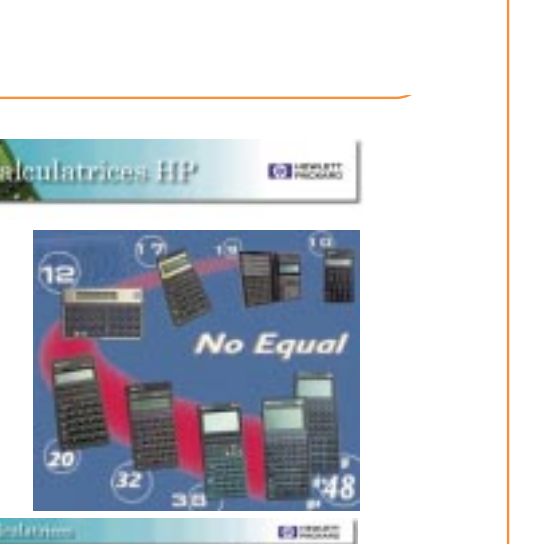

http://hp.com/calculators/france

## 

Hewlett-Packard ACO 5 avenue Raymond Chanas 38053 Grenoble Cedex 09